## Gekürzter Wiki-Artikel (Installation Media-Wiki)

## [...]

Den ca. 34 MB großen Installer **xampp-win32-1.6.0a-installer.exe** starten. Den Server nun nach **X**:\ (stellvertretend für ein beliebiges Laufwerk wie z.B. C:\) installieren. Beim ersten Mal muss XAMPP initialisiert werden. Dazu **X**:\**xampp\setup\_xampp.bat** ausführen. Nun **X**:\**xampp\xampp\_start.exe** ausführen. Danach öffnet sich ein Fenster, das Sie nicht mehr schließen dürfen.

Alternativ kann man "Apache" und "MySQL" als Service starten. Dies geschieht wie folgt: Als erstes öffnet man die Datei X:\xampp\apache\ apache\_installservice.bat. Nach der Installation bestätigt man nochmals mit der Eingabetaste. Das gleiche wird mit der Datei X:\xampp\mysql\mysql\_installservice.bat gemacht.

Nun sind die beiden Server installiert und gestartet, der Webserver ist [mit dem Browser (Anm. d. Verf.)] über http://localhost/ zu erreichen.

## MediaWiki

Zuerst entpackt man die Datei mediawiki-1.3.9.tar.gz nach X:\xampp\htdocs\. Nun wird das Verzeichnis X:\xampp\htdocs\mediawiki-1.3.9 in X:\xampp\htdocs \dewiki umbenannt.

Als nächstes öffnet man seinen Webbrowser und gibt in der Adresszeile **http://localhost/dewiki/ config** ein. In der angezeigten Webseite befüllt man die leeren Felder wie folgt :

| Feldname         | Eintrag   |
|------------------|-----------|
| Site name:       | Wikipedia |
| Database name    | dewiki    |
| DB root password |           |

Im Feld Language wählt man de – Deutsch – UTF-8 und bei Copyright/license metadata wählt man GNU Free Documentation License 1.2 (Wikipediacompatible). Die vier verbleibenden Felder befüllt man jeweils zweimal mit einem Passwort für den Wikipedia User und für den MySQL User.

Jetzt muss man die Datei X:\xampp\htdocs\dewiki\config\LocalSettings.php nur noch in das Verzeichnis X:\xampp\htdocs\dewiki\ verschieben.

[...]

## Quelle:

• http://de.wikipedia.org/w/index.php?title=Hilfe:MediaWiki-Installation&action=edit &section=5 (Stand: 11.06.2007)